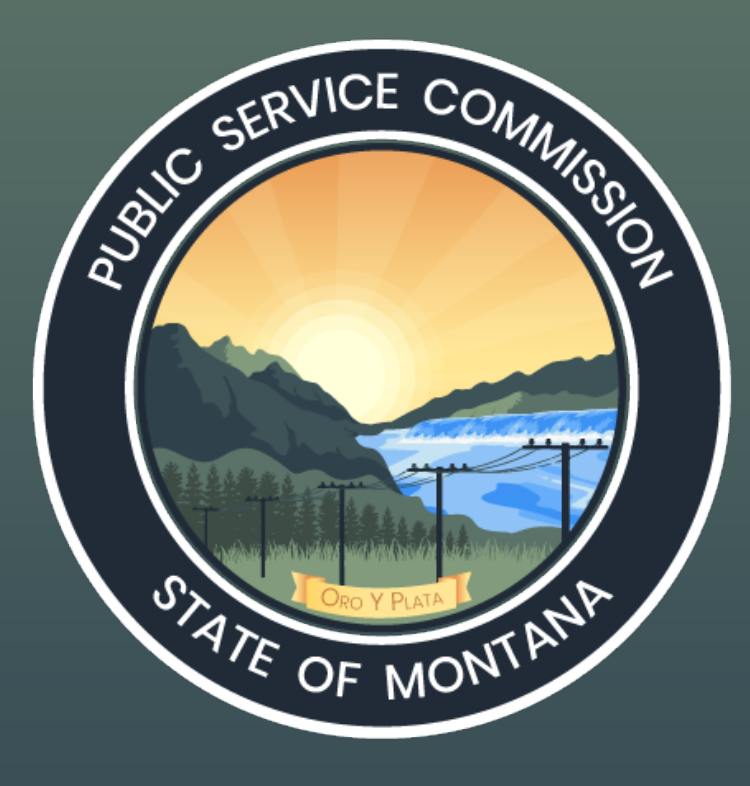

# Filing and Accessing Records in REDDI

# Roadmap

- **1. How to access REDDI**
- 2. How to find records in REDDI
- 3. How to start a new docket in REDDI
- 4. How to submit a filing in an existing docket
- 5. How to subscribe to email notifications
- 6. New Feature: Protective Orders and Confidential Filings

## **How to Access REDDI**

- psc.mt.gov
- reddi.mt.gov
- A link directly to a document, like this link.
- Coming soon: links directly to full dockets.

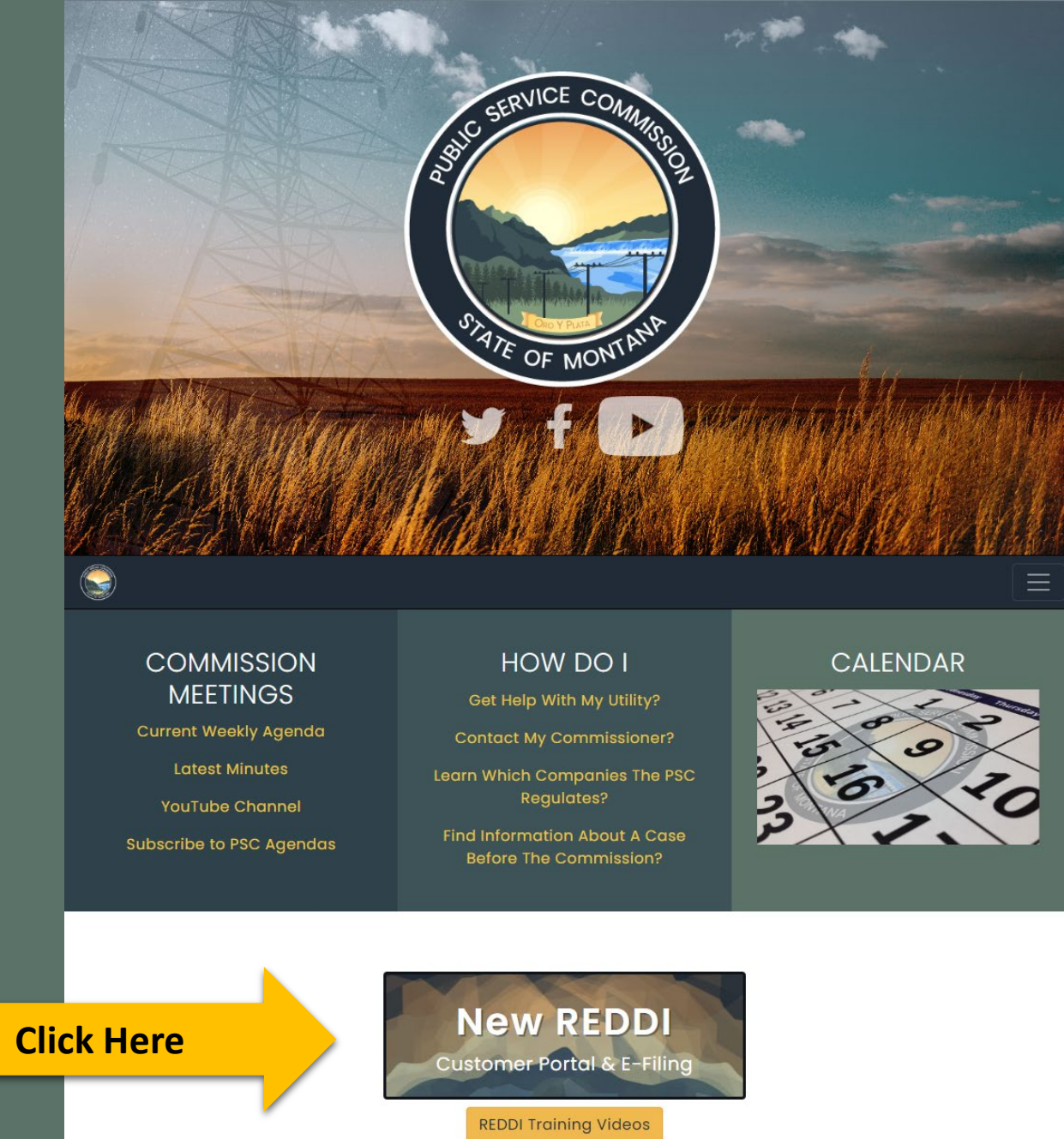

Current Commission meetings are now available to watch on YouTube. If you are interested in a particular meeting from the Commission's archive, please contact pschelp@mt.gov

# reddi.mt.gov

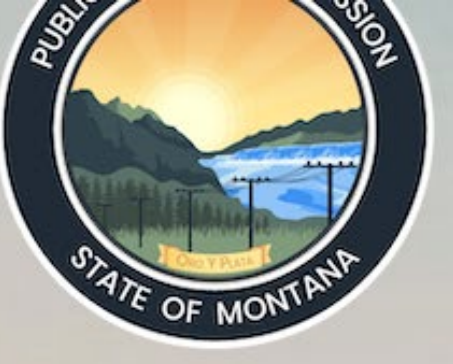

## **PSC - REDDI Portal**

**Public Portal Login** 

## **PSC Employee Login**

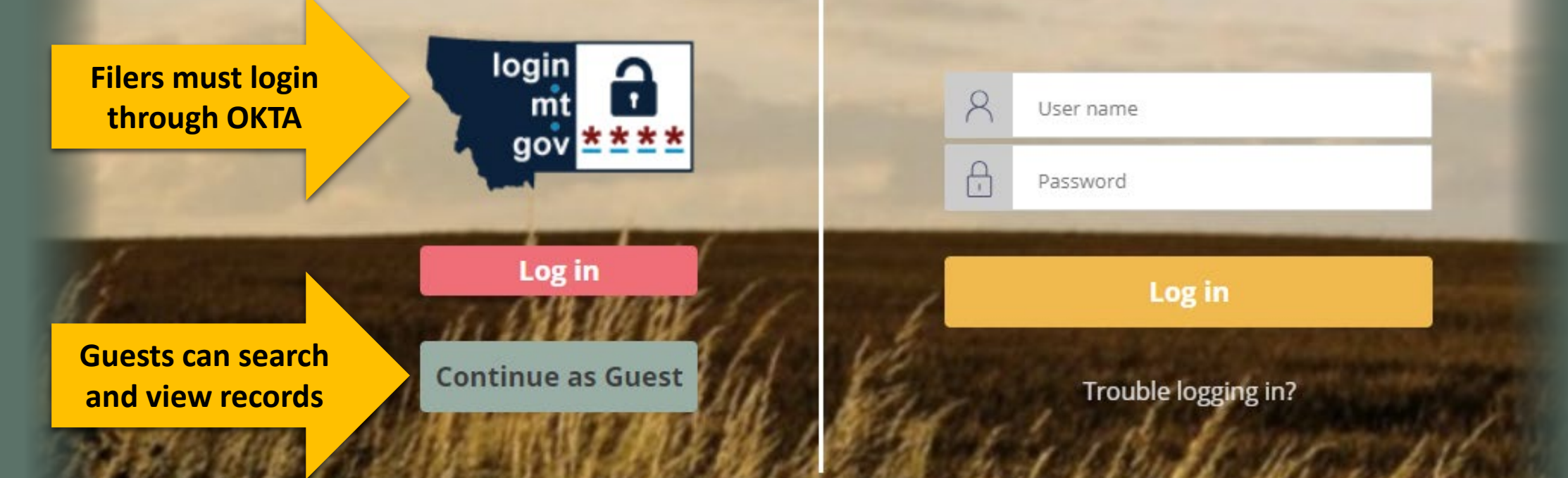

# okta Options

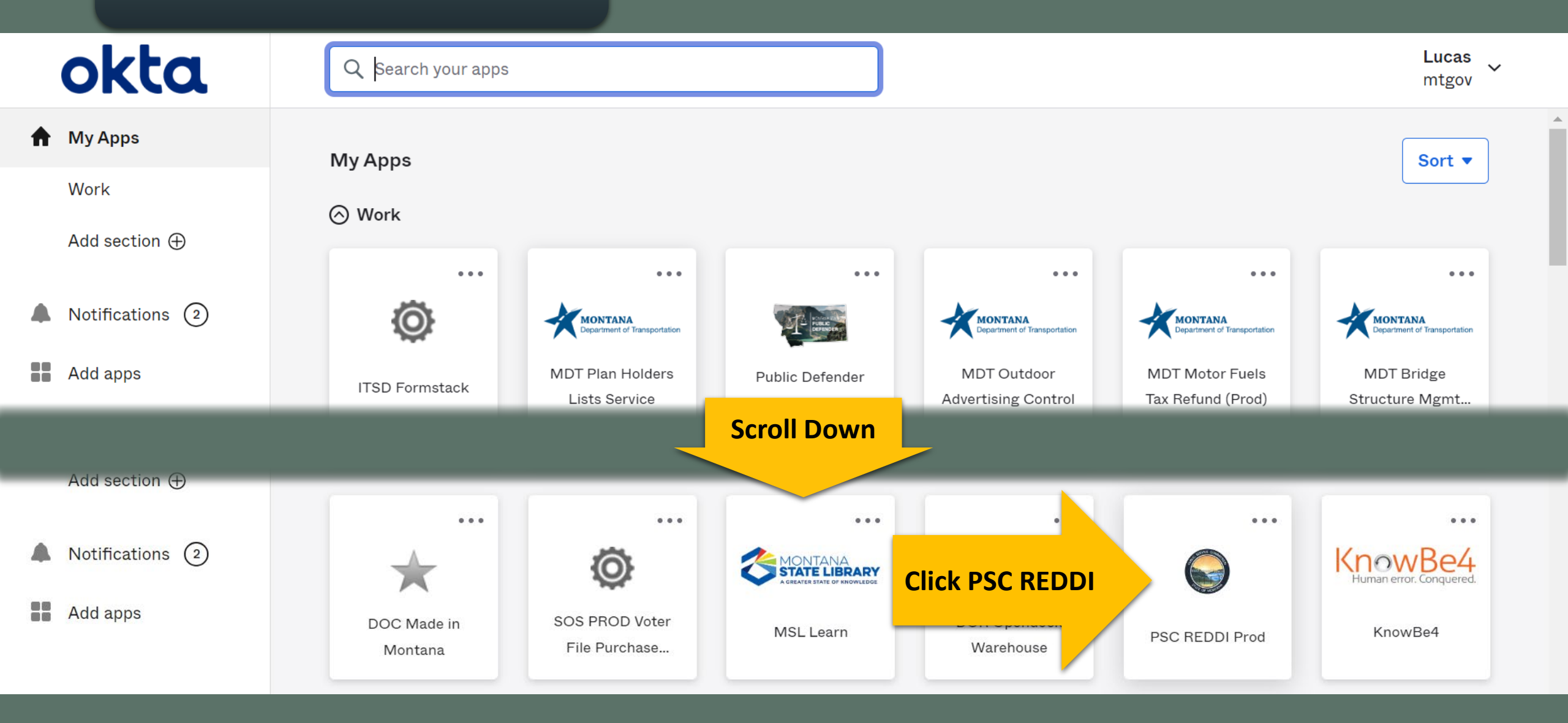

## **PSC Public Portal**

# **REDDI Homepage**

Welcome to the Public Portal of the PSC's new REDDI system!

### Ready to explore?

- Click New > Assistance Request to submit a new request for PSC assistance.
- · Click New > Docket to submit a document that results in a brand new docket.
- Click New > Registration to submit a new registration form for consideration or to get information needed for Service Providers and Billing Aggregators.
- Click New > Public Comment to submit a new request for comment on an existing docket case.
- Click Search to locate Dockets and Filings, Registrations and Licenses, and Documents.
- Get ready for a new look for dockets! You now have a more comprehensive view of Dockets which enables you to see more details, including an inventory of all documents associated with that docket.
- · Click Organizations to view organizations you are associated with.
- Click My Account to update your contact information and subscribe to PSC email notifications.
- · Click Calendar to view upcoming PSC meetings and events.
- Click Help and FAQs for additional guidance about how to use the new PSC Public Portal.

Note: If you were an EDDI user before June 2023, your information has been added into the new PSC Portal. You should no longer use EDDI to interact with the Montana PSC.

More changes are coming to the Public Portal in 2023. Provide feedback to the PSC (pschelp@mt.gov) about the new portal which may be considered for future updates.

## Items I follow 5

Q Search...

C 🗘

# How to Find Records in REDDI

- Contested cases, rulemaking, and investigations are all Dockets.
- Parties submit Filings in dockets.
- Filings are comprised of one or more Documents.

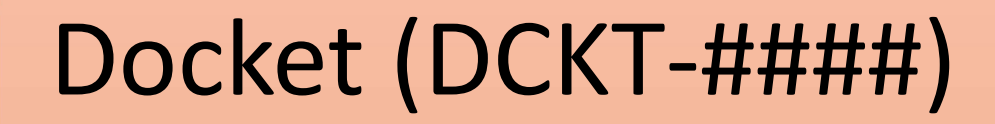

Filing (FIL-####)

Document (DOC-####)

# How to Find Records in REDDI

 REDDI offers two methods of searching:
 Dockets & Filings; or
 Documents.

Docket (DCKT-####)

Filing (FIL-####)

Document (DOC-####)

## **PSC** Public Portal

## **Click the looking glass to see search options**

### Ready to explore?

+

::::

?

- Click New > Consumer Assistance Request to submit a new request for PSC assistance.
- Click New > Public Comment to submit a new request for comment on an existing docket case.
- Click Search to locate Dockets and Filings, Registrations and Licenses, and Documents.
- Get ready for a new look for dockets! You now have a more comprehensive view of Dockets which enables you to see more details, including an inventory of all documents associated with that docket.
- Click Calendar to view upcoming PSC meetings and events.
- Click Help and FAQs for additional guidance about how to use the new PSC Public Portal.

More changes are coming to the Public Portal in 2023. Provide feedback to the PSC (pschelp@mt.gov) about the new portal which may be considered for future updates.

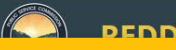

## Click here to search for Dockets & Filings

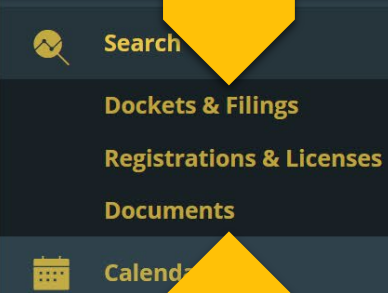

## Click here to search for Documents

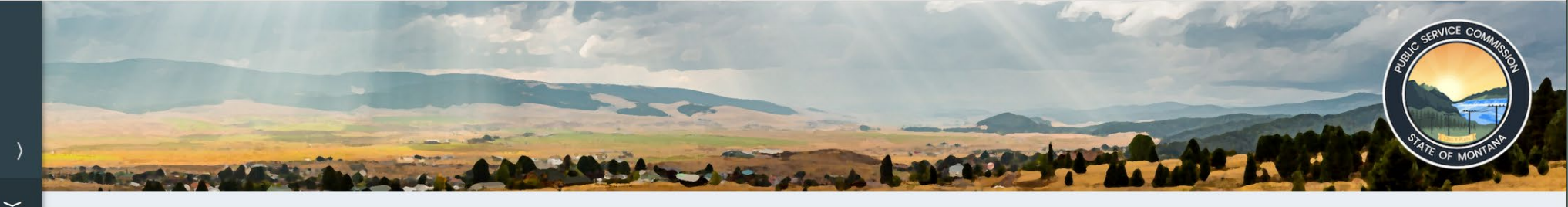

's new REDDI system!

ce Request to submit a new request for PSC assistance. submit a new request for comment on an existing docket case. ind Filings, Registrations and Licenses, and Documents. ckets! You now have a more comprehensive view of Dockets which enables you to see more all documents associated with that docket. g PSC meetings and events. nal guidance about how to use the new PSC Public Portal. Portal in 2023. Provide feedback to the PSC (pschelp@mt.gov) about the new portal which may be considered for

 $https://reddi.mt.gov/prweb/PRAuth/app/reddi_/69MPqGeS\_UTZWHGFH6YedHAuE3yJxESf*/!STANDARD?mSessionThreadName=default#With the standard standard st$ 

| PSC Public                                       | Portal                                                    | Doc           | ket                        | 5      | & Fil                                                                |         | ngs                 | S      | earc                                    | h                                                      | C.A.                                |                          |                    | STATE OF MON  |
|--------------------------------------------------|-----------------------------------------------------------|---------------|----------------------------|--------|----------------------------------------------------------------------|---------|---------------------|--------|-----------------------------------------|--------------------------------------------------------|-------------------------------------|--------------------------|--------------------|---------------|
| ocket & Filings Se                               | earch                                                     |               | Searching                  | g for  | this                                                                 |         |                     |        |                                         |                                                        |                                     |                          |                    |               |
| Use the fields below to<br>Unless noted otherwis | o search for Dockets & Fil<br>se, this screen will return | ings in the R | system.<br>It with the set | , m ya | ou enter, and will o                                                 | only re | eturn the first 500 | 0 resu | lts.                                    |                                                        |                                     |                          |                    |               |
| Filed On/After                                   |                                                           |               | Docket                     | Numb   | er                                                                   |         |                     |        | Туре                                    |                                                        |                                     |                          |                    |               |
| mm/dd/yyyy                                       |                                                           |               | 2022.07                    | 7.078  |                                                                      |         |                     |        | Selec                                   | t                                                      |                                     |                          | ~                  | •             |
| Filed On/Before                                  | Filed On/Before                                           |               |                            |        | Filed By Select the docket/filing type you are searching for Keyword |         |                     |        | r                                       |                                                        |                                     |                          |                    |               |
| mm/dd/yyyy                                       | mm/dd/yyyy Errer                                          |               |                            |        | er the filing entity here                                            |         |                     |        | Enter                                   | Enter text to search within docket/filing descriptions |                                     |                          |                    |               |
| Industry                                         |                                                           |               |                            |        |                                                                      |         |                     |        |                                         |                                                        |                                     |                          |                    |               |
| Select                                           |                                                           | ~             |                            |        |                                                                      |         |                     |        |                                         |                                                        |                                     |                          |                    |               |
| Select the industry type                         | you are searching for                                     |               |                            |        |                                                                      |         |                     |        |                                         |                                                        |                                     |                          |                    |               |
| Search Clear                                     | returns                                                   | the docke     | et first                   |        |                                                                      |         |                     |        |                                         |                                                        | (44                                 | <ul> <li>Page</li> </ul> | 1 of 3             | 37 🕨 🕪        |
| REDDI Case ID 후                                  | Docket Number ਵ                                           | Case Type 葉   | Filing Type                | Ŧ      | Description                                                          | Ŧ       | Filed On            | Ŧ      | Filed By                                | Ŧ                                                      | Industry                            | Ŧ                        | Status             | Ŧ             |
| DCKT-190                                         | 2022.07.078                                               | Docket        | Application                |        | Application for<br>Authority to<br>Increase Rates;<br>Approval of Se | for     | 07/20/2022          |        | NorthWestern<br>Energy Inc.             |                                                        | Electricity, Natural gas<br>propane | or                       | Open-<br>PostHeari | ng            |
| FIL-7192                                         | 2022.07.078                                               | Filing        | Notice                     |        | Notice of Waive                                                      | ؛r      | 11/20/2023          |        | Montana Public<br>Service<br>Commission |                                                        | follow recent filing                | ed by<br>gs in           | y the m<br>the do  | iost<br>cket. |
| EU 7407                                          | 2022 07 070                                               | Filin -       | Motion for                 |        | Motion for                                                           |         | 11/06/2022          |        | NW Energy                               |                                                        |                                     |                          |                    |               |

Reconsideration

11/06/2023

Coalition

8

....

?

FIL-7137

2022.07.078

Filing

Reconsideration

^

# **Documents Search**

**PSC** Public Portal

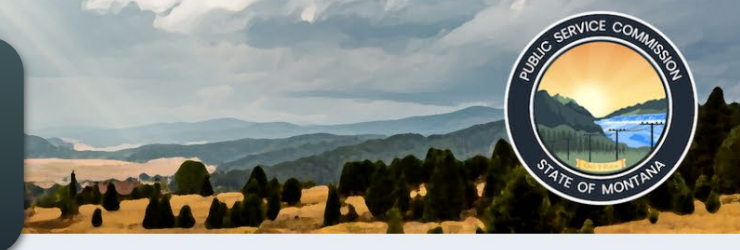

| Unless noted otherwise,                                                           | , this search will return results which con                                                             | ntain the sear you enter. This                                                                                                    | screen will only return t                                                                                                   | he first 500 results.                                                                                                    |                           |                                                                                                    |                    |
|-----------------------------------------------------------------------------------|----------------------------------------------------------------------------------------------------|----------------------------------------------------------------------------------------------------|----------------------------------------------------------------------------------------------------|----------------------------------------------------------------------------------------------------|---------------------------|----------------------------------------------------------------------------------------------------|--------------------|
| Submitted On/After                                                                |                                                                                                    | Docket Number                                                                                                    |                                                                                                    | Туре                                                                                                    |                           |                                                                                                    |                    |
| mm/dd/yyyy                                                                        |                                                                                                    | 2022.07.078                                                                                                    |                                                                                                    | Select                                                                                                    |                           |                                                                                                    | ~                  |
| Submitted On/Before                                                               |                                                                                                    | Organization                                                                                                    |                                                                                                    | Select the docume<br>Keyword                                                                                                    | ent type you are se       | earching for                                                                                                    |                    |
| mm/dd/yyyy                                                                        |                                                                                                    | Search across all Organiza                                                                                                    | tions                                                                                                    | Enter text to sea                                                                                                    | arch within docu          | ment title                                                                                                    |                    |
| Parent Case <del>╤</del>                                                          | Document Title                                                                                          |                                                                                                    | Document Type ╤                                                                                                    | Docket Title                                                                                                    | Ŧ                         | ( Page 1<br>Organization ₹                                                                                          | of 50<br>Order     |
| Parent Case 후                                                                     | Document Title                                                                                          | Ξ          Docket Number              Ξ                                                                                                    | Document Type ╤                                                                                                    | Docket Title                                                                                                    | Ŧ                         | ( Page 1<br>Organization ₹                                                                                          | of 50<br>Order     |
| Parent Case ╤                                                                     | Document Title<br>Notice of Waiver                                                                      | ▼   Docket Number ₹     2022.07.078                                                                                                    | Document Type ╤                                                                                                    | Docket Title                                                                                                    | Ŧ                         | ImagePage1Organization ₹Montana PublicServiceCommission                                                             | of 50<br>Order     |
| Parent Case ₹         FIL-7192         FIL-7137                                   | Document Title Notice of Waiver Motion for Reconsideration                                              | ▼         Docket Number ▼           2022.07.078         2022.07.078                                                                                     | Document Type<br>Notice<br>Motion for<br>Reconsideration                                                                    | Docket Title Notice of Waiver Motion for Reconsideration                                                                                                    | ₹                         | Image1Organization ₹Montana Public<br>Service<br>CommissionNW Energy<br>Coalition                                   | of 50<br>Order     |
| Parent Case ₹FIL-7192FIL-7137FIL-7136                                             | Document Title Notice of Waiver Motion for Reconsideration Motion for Reconsideration                   | ▼         Docket Number ▼           2022.07.078         2022.07.078           2022.07.078         2022.07.078                                           | Document Type \not         Notice         Motion for         Reconsideration         Motion for         Reconsideration     | Docket Title         Notice of Waiver         Motion for Reconsideration         Motion for Reconsideration                                                                       | ₹                         | Image1Organization ₹Montana Public<br>Service<br>CommissionNW Energy<br>CoalitionBroad Reach<br>Power LLC           | of 50<br>Order     |
| Parent Case ₹         FIL-7192         FIL-7137         FIL-7136         FIL-7125 | Document Title Notice of Waiver Motion for Reconsideration Motion for Reconsideration Order MEIC v. DEQ | ▼         Docket Number ▼           2022.07.078         2022.07.078           2022.07.078         2022.07.078           2022.07.078         2022.07.078 | Document Type ▼         Notice         Motion for<br>Reconsideration         Motion for<br>Reconsideration         Document | Docket Title         Notice of Waiver         Motion for Reconsideration         Motion for Reconsideration         Motion for Reconsideration         Motion for Reconsideration | <b>₹</b><br>porting Brief | Image1Organization Montana Public<br>Service<br>CommissionNW Energy<br>CoalitionBroad Reach<br>Power LLC350 Montana | of 50<br>Order<br> |

Motion for

~

# How to Start a New Docket in REDDI

- 1. Log in with your okta account.
- 2. Click the plus sign (+) in the menu on the left.
- 3. Click Docket.
- 4. Fill in the docket details:
  - A. Select the organization(s) you represent, or file as an individual.
  - **B.** Select the relevant industry.
  - C. Identify the docket type.
  - D. Give the docket a short title.
  - E. Add the full docket caption.

# How to Start a New Docket in REDDI

## 5. Upload your documents:

- A. Add the name and identify the type of each document
- **B.** Select the primary document
- 6. Click "Submit"

## **Note: Organizations You Represent**

- 1. To file on behalf of an organization, you must be an authorized representative or administrator for the organization.
- 2. Please contact pschelp@mt.gov or call 800-646-6150 to:
  - A. Create a new organization in REDDI, or
  - B. Become an authorized representative or administrator for an existing organization.

## **PSC** Public Portal

## **Click the plus sign**

Welcome to the Public Portal of the PSC's new REDDI system!

### Ready to explore?

181

- Click New > Assistance Request to submit a new request for PSC assistance.
- Click New > Docket to submit a document that results in a brand new docket.
- Click New > Registration to submit a new registration form for consideration or to get information needed for Service Providers and Billing Aggregators.
- Click New > Public Comment to submit a new request for comment on an existing docket case.
- Click Search to locate Dockets and Filings, Registrations and Licenses, and Documents.
- Get ready for a new look for dockets! You now have a more comprehensive view of Dockets which enables you to see more details, including an inventory of all documents associated with that docket.
- Click Organizations to view organizations you are associated with.
- Click My Account to update your contact information and subscribe to PSC email notifications.
- Click Calendar to view upcoming PSC meetings and events.
- Click Help and FAQs for additional guidance about how to use the new PSC Public Portal.

Note: If you were an EDDI user before June 2023, your information has been added into the new PSC Portal. You should no longer use EDDI to interact with the Montana PSC.

More changes are coming to the Public Portal in 2023. Provide feedback to the PSC (pschelp@mt.gov) about the new portal which may be considered for future updates.

| Items I follow 0 |      |          |             | C 🔅                         |
|------------------|------|----------|-------------|-----------------------------|
| Q Search         |      |          |             | 🚍 Group 🛷 Fields 🗍 Density  |
| Name             | ✓ ID | ▼ Status | ▼ Case Info | <ul> <li>Actions</li> </ul> |
|                  |      | 0        | +           |                             |
|                  |      | No re    | esults.     |                             |

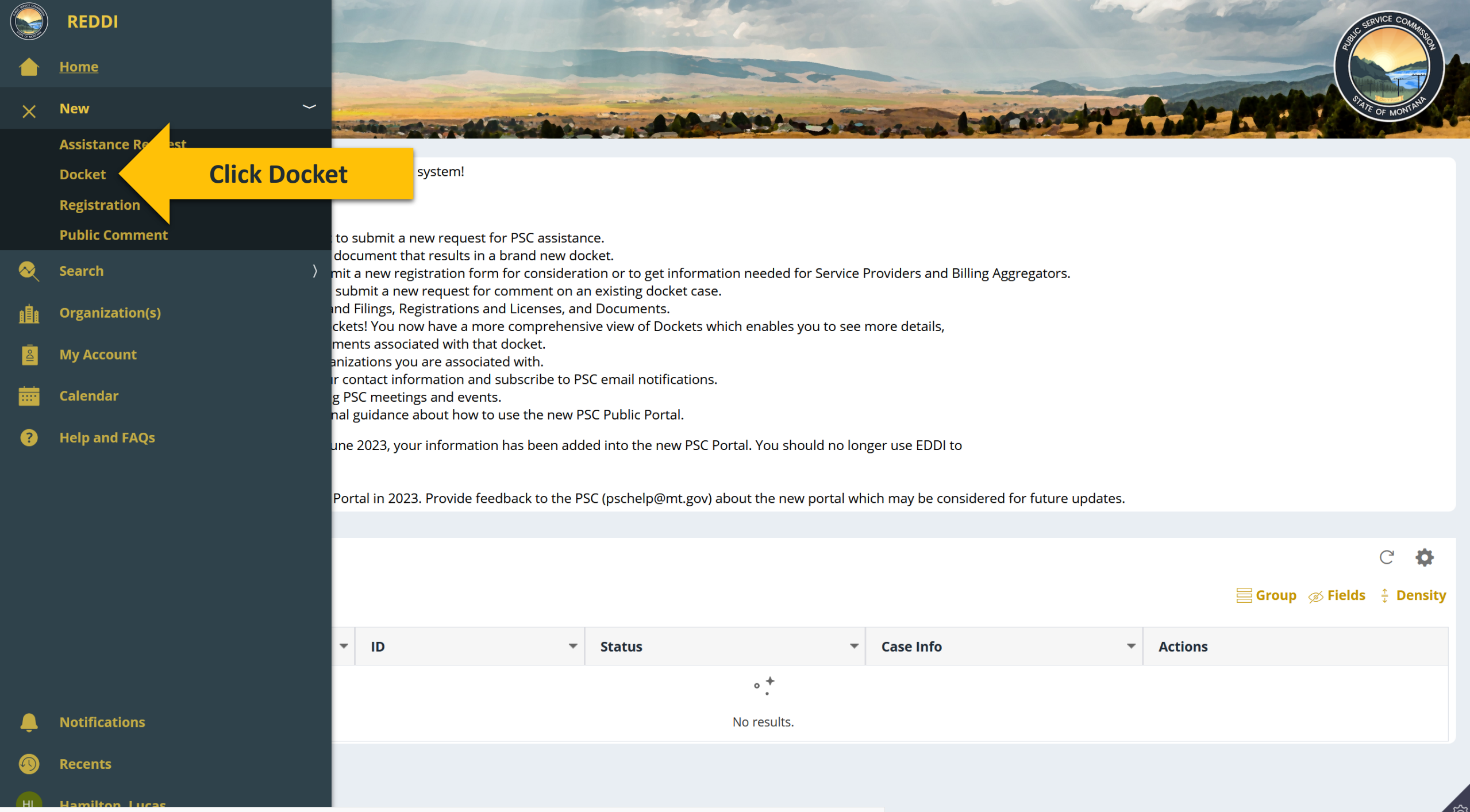

https://reddi.mt.gov/prweb/PRAuth/app/reddi\_/h6OrH-oHQ9W-Or5woNuiRj\_vsZtrQEk-ZZDzaaZeajw\*/!STANDARD?pzPostData=-1957109862&mSessionThreadName=default#

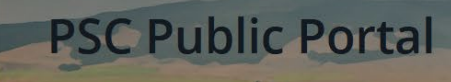

Welcome to the Public Portal of the PSC's new REDDI sy:

### Ready to explore?

自

?

- Click New > Assistance Request to submit a new
- Click New > Docket to submit a document that r
- Click New > Registration to submit a new registr
- Click New > Public Comment to submit a new re
- Click Search to locate Dockets and Filings, Regis

• Get ready for a new look for dockets! You now hincluding an inventory of all documents associate

- Click Organizations to view organizations you and
- Click My Account to update your contact inform
- Click Calendar to view upcoming PSC meetings
- Click Help and FAQs for additional guidance abo

Note: If you were an EDDI user before June 2023, your in interact with the Montana PSC.

More changes are coming to the Public Portal in 2023.

### Items I follow 0

| Q Search |   |  |
|----------|---|--|
| Name     | ~ |  |
|          |   |  |

### **Filing Details**

Complete the details below and click [Submit] to submit this filing to the Montana Public Service Commission (PSC). If you are submitting a new filing on an existing docket, please submit a new filing by searching a docket through the docket search instead.

Filing On Behalf Of \*

Myself  $\times$ 

### Industry \*

Electricity  $\times$ 

Docket Type \*

Complaint

Docket Title \* 🕐

Hamilton's Complaint Against NorthWestern Energy

Docket Caption \* 🕐

In the matter of the Complaint of Lucas Hamilton Against NorthWestern Energy

Remaining: 424 characters

Cancel

Submit

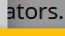

X

## Select the organization(s) you represent, or file as an individual.

Select the relevant industry.

## Identify the docket type.

## Give the docket a short title.

C Ö

= Group 🦟 Fields 📫 Density

## Add the full docket caption.

ŝ

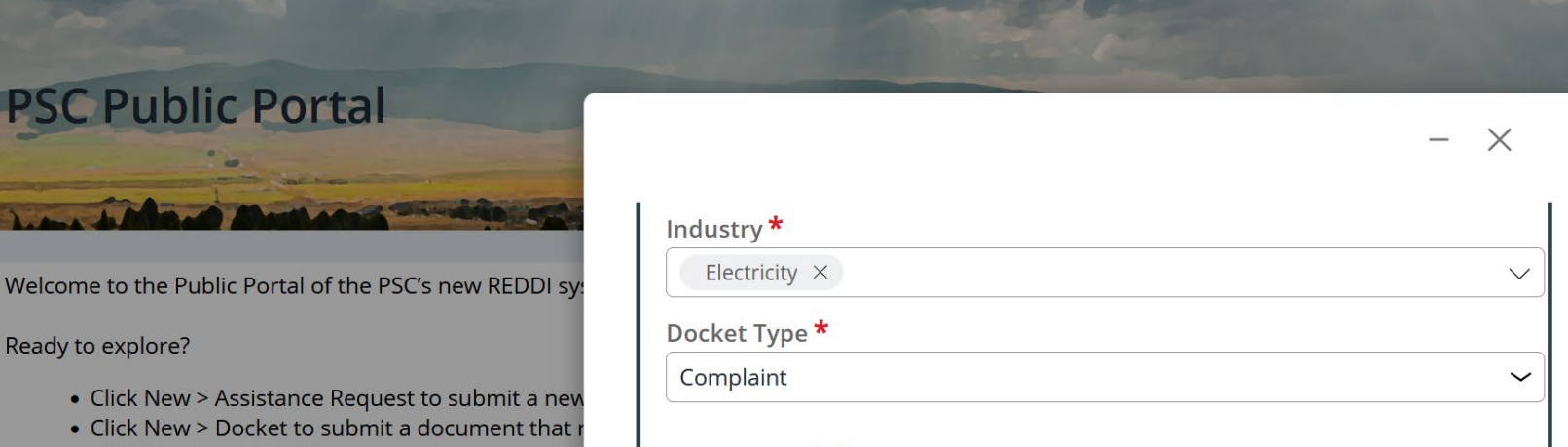

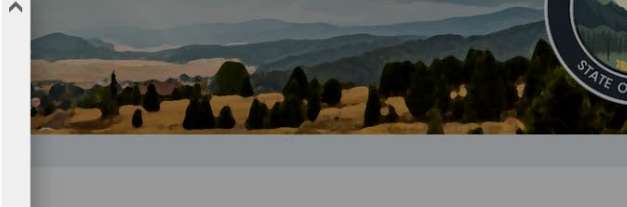

Welcome to the Public Portal of the PSC's new REDDI sy

Ready to explore?

- Click New > Assistance Request to submit a new
- Click New > Docket to submit a document that r
- Click New > Registration to submit a new registr
- Click New > Public Comment to submit a new re
- Click Search to locate Dockets and Filings, Regis
- Get ready for a new look for dockets! You now h including an inventory of all documents associate
- Click Organizations to view organizations you ar
- Click My Account to update your contact inform
- Click Calendar to view upcoming PSC meetings
- Click Help and FAQs for additional guidance abc

-ID

Note: If you were an EDDI user before June 2023, your in interact with the Montana PSC.

More changes are coming to the Public Portal in 2023. P

| Q Search |  |
|----------|--|
| Name     |  |

| Industry *                                                            |                         |                |         |                  |             |
|-----------------------------------------------------------------------|-------------------------|----------------|---------|------------------|-------------|
| Electricity ×                                                         | $\sim$                  |                |         |                  |             |
| Docket Type *                                                         |                         |                |         |                  |             |
| Complaint                                                             | ~                       |                |         |                  |             |
| Docket Title * ?                                                      |                         | ators.         |         |                  |             |
| Hamilton's Complaint Against NorthWestern Energy                      |                         |                |         |                  |             |
| Docket Caption * 💿                                                    |                         |                |         |                  |             |
| In the matter of the Complaint of Lucas Hamilton Against NorthWestern | Energy                  |                |         |                  |             |
|                                                                       |                         |                |         |                  |             |
|                                                                       |                         |                |         |                  |             |
| Remaining: 424 characters                                             |                         |                |         |                  |             |
| 0                                                                     |                         | uture updates. |         |                  |             |
| Submitted By                                                          |                         |                |         |                  |             |
| Hamilton, Lucas                                                       |                         |                |         |                  | C 🌣         |
| lease unload your primary document as well as any seconda             | rv                      |                |         | 🗏 Group 🛷 Fields | s 🕀 Density |
| ocuments.                                                             | .,                      |                |         |                  |             |
| Upload Documents Click here to upload yo                              | o <mark>ur docun</mark> | nents. 🎽       | Actions |                  |             |
|                                                                       | _                       |                |         |                  |             |
|                                                                       |                         |                |         |                  |             |
| ncel                                                                  | Submit                  |                |         |                  |             |
|                                                                       |                         |                |         |                  |             |

IDo

....

?

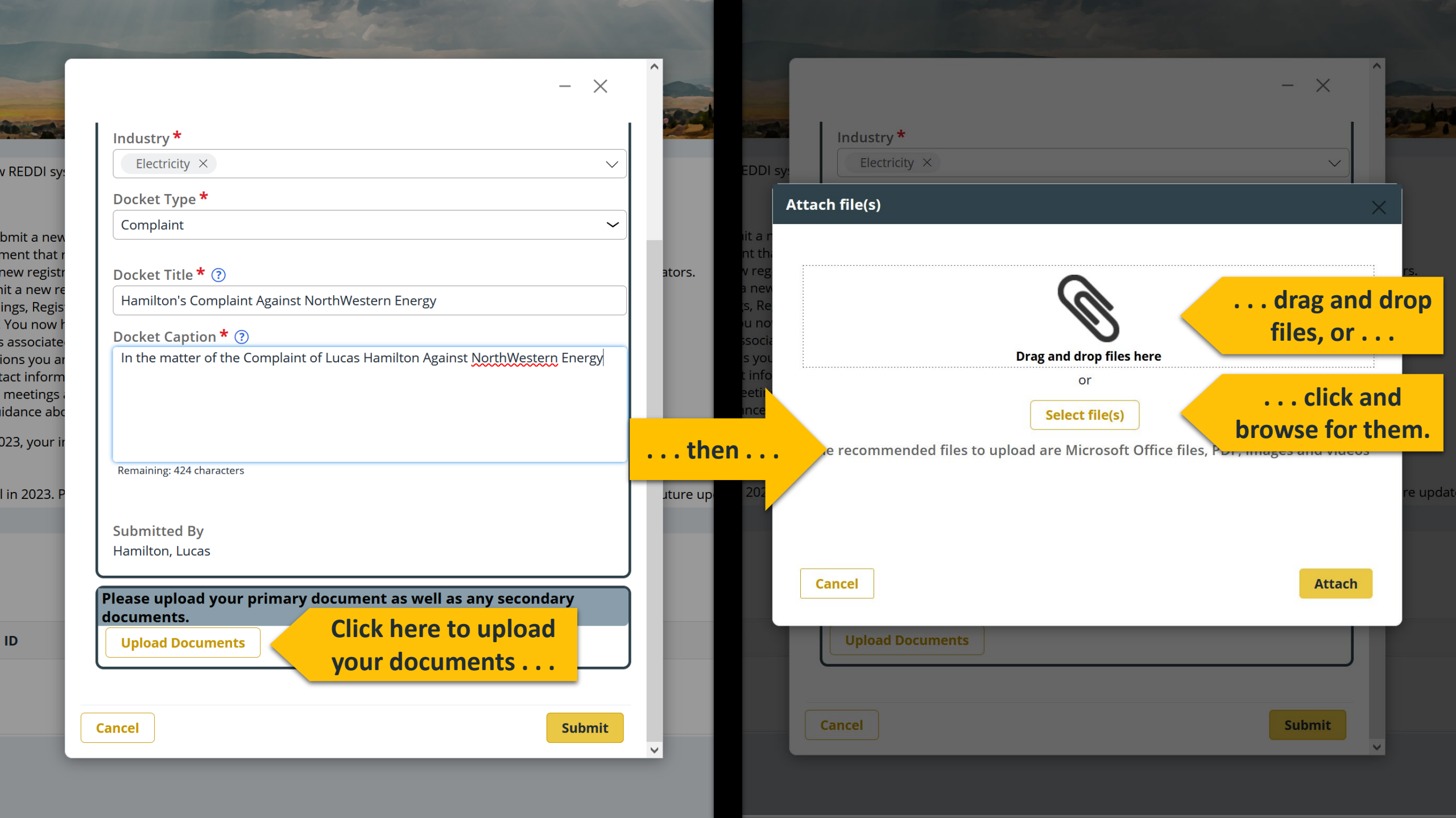

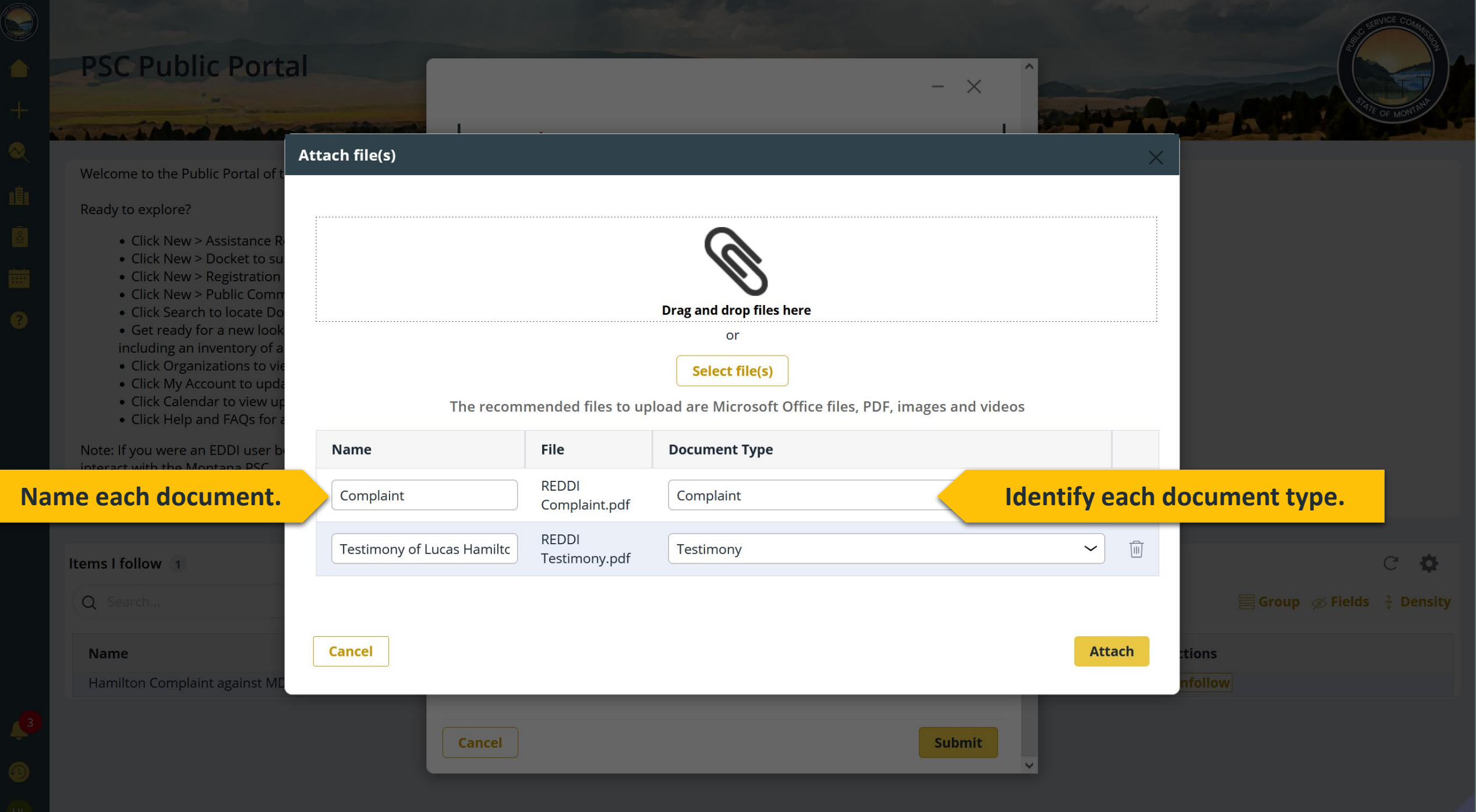

|             | PSC Public P<br>PSC Public Port<br>Velcome to the Public Port<br>Ready to explore?<br>• Click New > Assist<br>• Click New > Docke<br>• Click New > Docke<br>• Click New > Public<br>• Click New > Public<br>• Click New > Public<br>• Click Search to loc<br>• Get ready for a ne<br>including an invento<br>• Click Organization<br>• Click Organization<br>• Click May Account t<br>• Click Calendar to v<br>• Click Help and FAC | Docket Tit<br>Hamilton<br>Docket Ca<br>In re Luca<br>Remaining: 4<br>Submitted<br>Hamilton, 1 | de * ②<br>s Complaint against North<br>ption * ③<br>s Hamilton's Complaint aga<br>40 characters<br>I By<br>.ucas | Vestern Energy<br>inst <u>NorthWestern</u> Energy<br>ment as well as any s | econdary documents. |                             |                                                       |   |
|-------------|----------------------------------------------------------------------------------------------------|-----------------------------------------------------------------------------------------------|----------------------------------------------------------------------------------------------------|----------------------------------------------------------------------------|---------------------|-----------------------------|-------------------------------------------------------|---|
|             | More changes are coming                                                                                                    | Upload D                                                                                      | ocuments                                                                                                    |                                                                            |                     |                             |                                                       |   |
|             |                                                                                                    | Primar<br>y Doc                                                                               | Name *                                                                                                    | File                                                                       | Document Type       | _                           |                                                       |   |
| Ide         | ntify the primary document.                                                                                                    | 0                                                                                             | Complaint                                                                                                    | REDDI<br>Complaint.pdf                                                     | Complaint           |                             | The primary document type determines the filing type. | у |
|             | Name<br>Hamilton Complaint agai                                                                                                    | $\bigcirc$                                                                                    | Testimony of Lucas Han                                                                                           | niltc REDDI<br>Testimony.pdf                                               | Testimony           |                             |                                                       |   |
| <b>(</b> 3) |                                                                                                    | Cancel                                                                                        |                                                                                                    |                                                                            |                     | When ready,<br>click Submit | Submit                                                |   |

| DCKT-6                 | 63 公                                      | Docket                        |                     |                     |                |                  |             |      |
|------------------------|-------------------------------------------|-------------------------------|---------------------|---------------------|----------------|------------------|-------------|------|
| North                  | nWestern Energy                           | Docket Details Docket Details |                     |                     |                | ock              | et          | Viev |
| Close                  | Actions -                                 |                               | Filing On Behalf Of | Hamilton, Lucas     |                |                  |             |      |
| close                  |                                           |                               | Industry            | Electricity         |                |                  |             |      |
| Status                 | Open Dealact rough                        |                               | t Number            |                     |                |                  |             |      |
| Docket                 | Docket numbe                              | er will be assig              | t Type              | Complaint           |                |                  |             |      |
| Number                 | after staff ve                            | erifies the filin             | <b>lg.</b> t Title  | Hamilton's Compla   | int against No | orthWestern Ener | бу          |      |
| Docket Type            | Complaint                                 |                               | Docket Caption      | In re Lucas Hamilto | on's Complaint | against NorthW   | estern Enei | ѓду  |
| Filing On Behalf<br>Of | f Hamilton, Lucas                         |                               | Submitted By        | Hamilton, Lucas     |                |                  |             |      |
| Created                | Hamilton, Lucas 12 minutes ago            |                               | Created by          | Hamilton, Lucas     |                |                  |             |      |
| Updated                | Hamilton, Lucas<br>less than a minute ago |                               | Created Date        | 11/26/2023 8:11 Pl  | Л              |                  |             |      |
| Details                |                                           |                               | Docket Schedule     |                     |                |                  |             |      |
| Filings                |                                           |                               | Start Date/Time     | End Date/Time All D | ay Event       | Event Type       | Public      |      |
| Administrative R       | ecord                                     |                               | No items            |                     |                |                  |             |      |
| Orders                 |                                           |                               |                     |                     |                |                  |             |      |

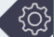

←|

0

2

|          | DCKT-66                | 53 🖧 Complaint against                    | Docket                 |     |                             |    |
|----------|------------------------|-------------------------------------------|------------------------|-----|-----------------------------|----|
| 1        | North                  | Western Energy                            | Docket Details         | Doc | ket Details                 |    |
|          | Close                  | Actions -                                 |                        | Fi  | ling On Behalf Of<br>dustry |    |
| A        | Status                 | Open                                      |                        | D   | ocket Number                |    |
| <u>.</u> | Docket                 | -                                         |                        | D   | ocket Type                  |    |
|          | Number                 |                                           |                        | D   | ocket Title                 |    |
|          | Docket Type            | Complaint                                 |                        | D   | ocket Caption               |    |
|          | Filing On Behalf<br>Of | Hamilton, Lucas                           |                        | Su  | ubmitted By                 |    |
|          | Created                | Hamilton, Lucas 12 minutes ago            |                        | Cr  | reated by                   |    |
|          | Updated                | Hamilton, Lucas<br>less than a minute ago |                        | Cr  | reated Date                 |    |
|          | Details                | The details tab pro                       | vides an<br>formation. | Do  | ocket Schedule              |    |
|          | Filings                |                                           |                        |     | Start Date/Time             | En |
|          | Administrative Re      | ecord                                     |                        |     | No items                    |    |
|          |                        |                                           | l                      |     |                             |    |

| cket Details       |               |                                                              |             |                |        |  |  |  |  |
|--------------------|---------------|--------------------------------------------------------------|-------------|----------------|--------|--|--|--|--|
| iling On Behalf Of | Hamilton, Lu  | ucas                                                         |             |                |        |  |  |  |  |
| ndustry            | Electricity   |                                                              |             |                |        |  |  |  |  |
| ocket Number       |               | -                                                            |             |                |        |  |  |  |  |
| ocket Type         | Complaint     |                                                              |             |                |        |  |  |  |  |
| ocket Title        | Hamilton's (  | Complaint a                                                  | igainst Nor | thWestern Ener | gу     |  |  |  |  |
| ocket Caption      | In re Lucas l | In re Lucas Hamilton's Complaint against NorthWestern Energy |             |                |        |  |  |  |  |
| ubmitted By        | Hamilton, L   | ucas                                                         |             |                |        |  |  |  |  |
| reated by          | Hamilton, L   | ucas                                                         |             |                |        |  |  |  |  |
| reated Date        | 11/26/2023    | 8:11 PM                                                      |             |                |        |  |  |  |  |
|                    |               |                                                              |             |                |        |  |  |  |  |
| ocket Schedule     |               |                                                              |             |                |        |  |  |  |  |
| Start Date/Time    | End Date/Time | All Day                                                      | Event       | Event Type     | Public |  |  |  |  |
| No items           |               |                                                              |             |                |        |  |  |  |  |
|                    |               |                                                              |             |                |        |  |  |  |  |

3

0

2

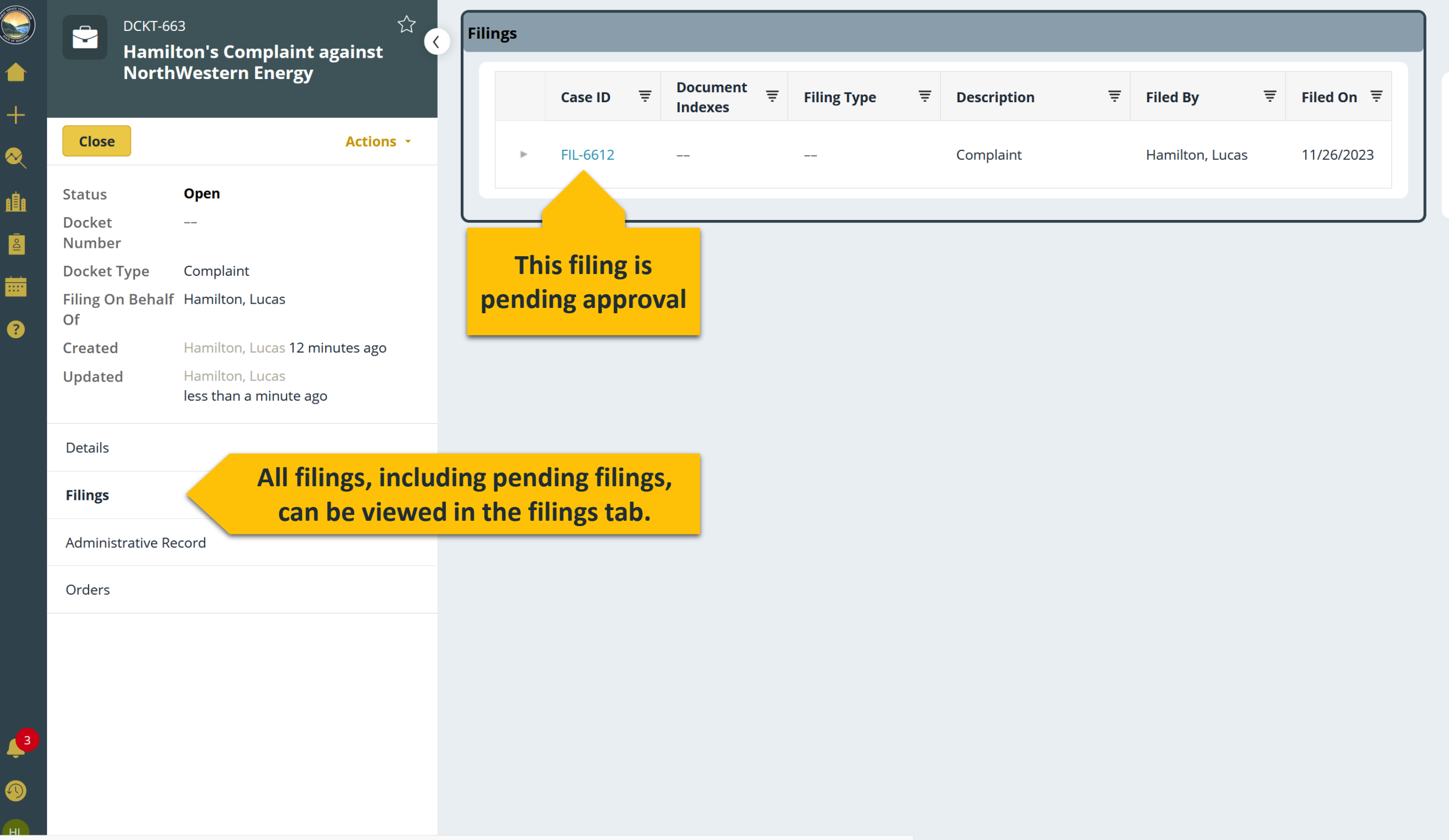

←|

Ø

0

2

ිදිටුදු

https://reddi-stg.mt.gov/prweb/PRAuth/app/reddi\_/h6OrH-oHQ9W-Or5woNuiRj\_vsZtrQEk-ZZDzaaZeajw\*/!STANDARD?pzPostData=-690137920&mSessionThreadName=default#

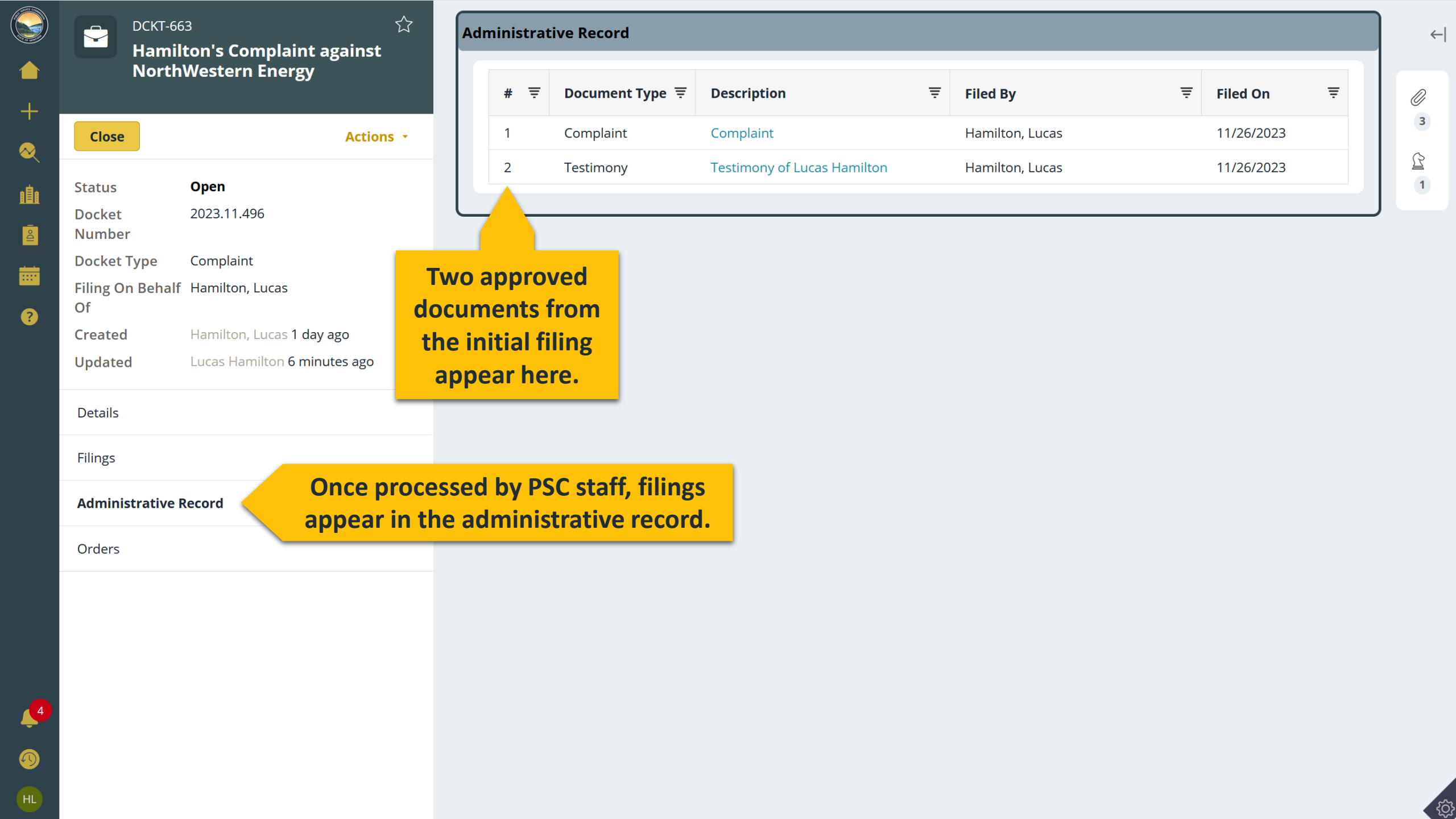

# How to Submit a Filing in an Existing REDDI Docket

- **1.** Search for the relevant docket.
  - Currently, filings in an existing docket can't be submitted from the REDDI home page.
- 2. Click the Actions menu.
- 3. Click Add filing.
- 4. Select the organization(s) you represent, or file as an individual.
- 5. Indicate whether the filing is protected (i.e., confidential)
- 6. Upload your documents.
  - A. Add the name and identify the type of each document
  - **B.** Select the primary document
- 7. Click Submit.

|     | DCKT-66                |                                           | Docket         |                 |                 |            |            |                |            |        |
|-----|------------------------|-------------------------------------------|----------------|-----------------|-----------------|------------|------------|----------------|------------|--------|
|     | NorthWestern Energy    |                                           | Docket Details | Docket Details  |                 | I          | A          | ddir           | lg         | Filing |
|     | Close                  | Actions •                                 | (1) Click to   | open the Actio  | ns menu         | as         |            |                |            |        |
| (2) | Click "Add             | Add filing                                |                | Docket Number   |                 |            |            |                |            |        |
|     | Docket                 | Pin to recents                            |                | Docket Type     | Complaint       |            |            |                |            |        |
|     | Number                 |                                           |                | Docket Title    | Hamilton's Cor  | mplaint ag | gainst Nor | thWestern Ener | гу         |        |
|     | Docket Type            | Complaint                                 |                | Docket Caption  | In re Lucas Har | milton's C | omplaint   | against NorthW | estern Ene | ergy   |
|     | Filing On Behalf<br>Of | Hamilton, Lucas                           |                | Submitted By    | Hamilton, Luca  | as         |            |                |            |        |
|     | Created                | Hamilton, Lucas 12 minutes ago            |                | Created by      | Hamilton, Luca  | as         |            |                |            |        |
|     | Updated                | Hamilton, Lucas<br>less than a minute ago |                | Created Date    | 11/26/2023 8:1  | 11 PM      |            |                |            |        |
|     | Details                |                                           |                | Docket Schedule |                 |            |            |                |            |        |
|     | Filings                |                                           |                | Start Date/Time | End Date/Time   | All Day    | Event      | Event Type     | Public     |        |
|     | Administrative Re      | ecord                                     |                | No items        |                 |            |            |                |            |        |
|     | Orders                 |                                           |                |                 |                 |            |            |                |            |        |

←|

0

2

<u></u>

3

•

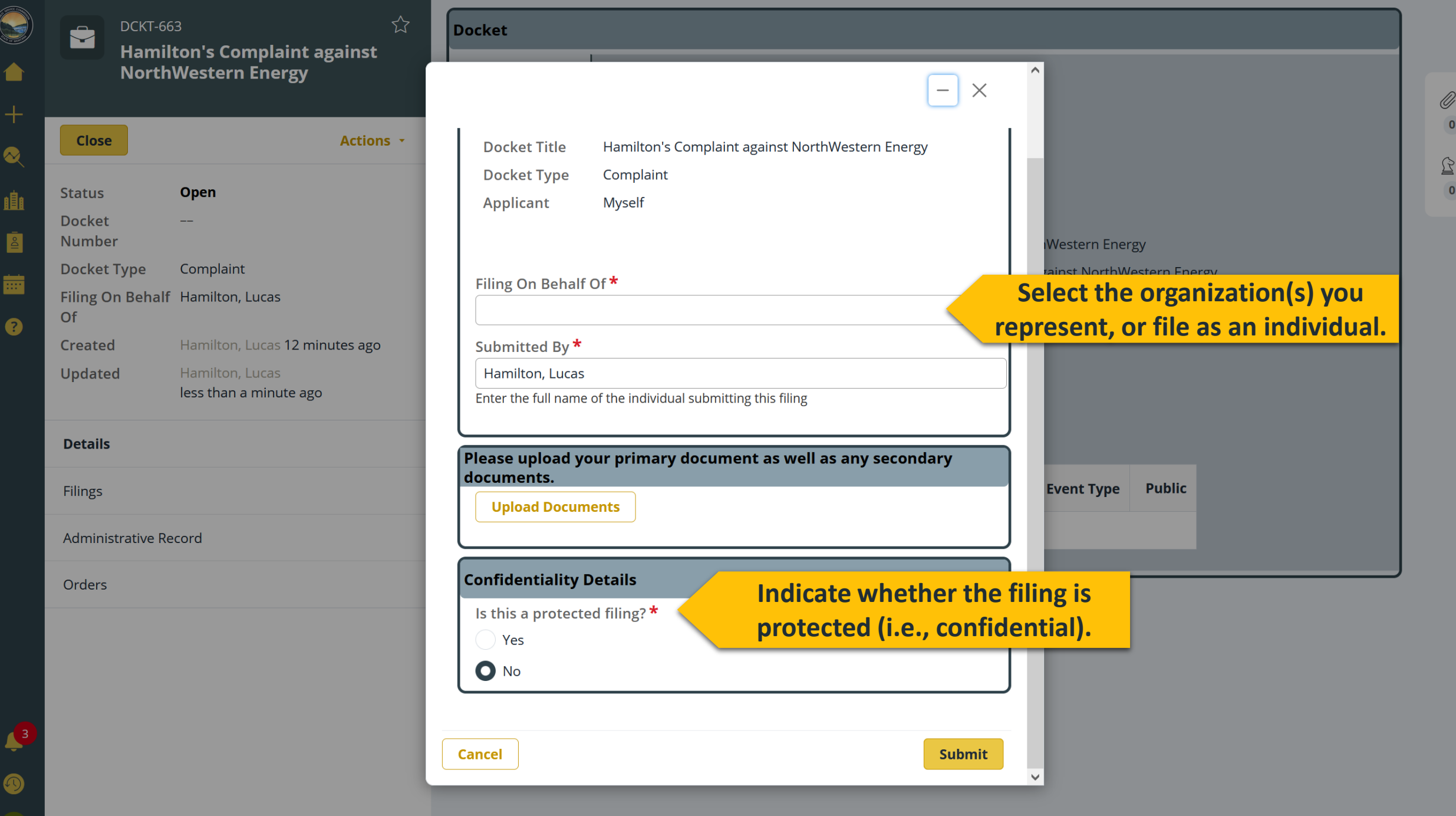

ŝ

 $\leftarrow$ 

| Docket                                                                           |              |         | Docket                      |                                              |                                       |
|----------------------------------------------------------------------------------|--------------|---------|-----------------------------|----------------------------------------------|---------------------------------------|
| _ ×                                                                              | ^            | ISL     |                             |                                              | - × ^                                 |
| Docket TitleHamilton's Complaint against NorthWestern EnergyDocket TypeComplaint |              | tions 👻 | Docket Title<br>Docket Type | Hamilton's Complaint against No<br>Complaint | rthWestern Energy                     |
| Applicant Myself                                                                 | iWestern Ei  | At      | tach file(s)                |                                              | 25<br>25                              |
| Filing On Behalf Of *                                                            | gainst North |         |                             | <b>A</b>                                     | drag and drop                         |
| Submitted By *                                                                   |              | ago     |                             | Ű                                            | files, or                             |
| Hamilton, Lucas                                                                  |              |         |                             | Drag and drop files here                     |                                       |
| Please upload your primary document as well as any secondary                     |              |         | _                           | Select file(s)                               | click and browse for them.            |
| documents.<br>Upload Documents<br>Upload Documents                               |              |         | The recommended f           | files to upload are Microsoft Offic          | e files, PDF, images and videos<br>ei |
| Confidentiality Details                                                          |              |         |                             |                                              |                                       |
| Is this a protected filing? *                                                    |              |         | Cancel                      |                                              | Attach                                |
| Ves<br>No                                                                        |              |         | O No                        |                                              |                                       |
| Cancel                                                                           |              |         | Cancel                      |                                              | Submit                                |

ns 👻

0

# How to Subscribe to Email Notifications

- 1. Identified parties in dockets receive notices of filings.
- 2. To follow cases as a non-party, click the star in the Docket view.
- 3. To subscribe to notices of filing in certain categories of cases, adjust your subscription settings.

| DCKT-66<br>Hamila<br>North | 3 公<br>ton's Complaint against<br>Western Energy |
|----------------------------|--------------------------------------------------|
| Close                      | Actions -                                        |
| Status                     | Open                                             |
| Docket<br>Number           | 2023.11.496                                      |
| Docket Type                | Complaint                                        |
| Filing On Behalf<br>Of     | Hamilton, Lucas                                  |
| Created                    | Hamilton, Lucas 1 day ago                        |
| Updated                    | Lucas Hamilton about a minute ago                |
| Details                    |                                                  |
| Filings                    |                                                  |
| Administrative Re          | cord                                             |
| Orders                     |                                                  |

~

1

### Docket

**Docket Details** 

# **View Parties**

|                                 |                          |                   |                    |                      |                  |    |            | 2023.1            |
|---------------------------------|--------------------------|-------------------|--------------------|----------------------|------------------|----|------------|-------------------|
| Industry                        | Electricity              |                   |                    | -                    |                  |    | $\sim$     | Corres            |
| Docket Number                   | 2023.11.496              |                   |                    |                      |                  |    | _          | 2023.1            |
| Docket Type                     | Complaint                |                   |                    |                      |                  |    | $\sim$     | Corres            |
| Docket Title                    | Hamilton's (             | Complaint a       | gainst Nor         | thWestern Ener       | бу               |    |            | Hamilte<br>2023 1 |
| Docket Caption                  | In re Lucas H            | Hamilton's (      | Complaint          | against NorthW       | estern Ener      | ЗУ | $\searrow$ | Corres            |
| Submitted By                    | Hamilton, Lu             | ucas              |                    |                      |                  |    |            |                   |
| Created by                      | Hamilton, Lu             | ucas              |                    |                      |                  |    |            |                   |
| Created Date<br>Docket Schedule | <sup>11</sup> Pa<br>righ | rties a<br>t pane | re dis<br>el of tl | played i<br>ne Docke | n the<br>et viev |    | P          | arties<br>Lucas   |
|                                 |                          |                   |                    |                      |                  |    | LH         | Comp              |
| Start Date/Time En              | d Date/Time              | All Day           | Event              | Event Type           | Public           |    |            |                   |
| No items                        |                          |                   |                    |                      |                  |    |            |                   |
|                                 |                          |                   |                    |                      |                  |    |            |                   |

Click here to expand and collapse the right panel. nes & documents (3) 2023.11.496 - New Docket ... spondence • Lucas

ton • 38m ago 11.496 - New Docket ... spondence • Lucas ton • 38m ago 11.496 - New Docket ... spondence • Lucas ton • 38m ago

View all

 $|\rightarrow$ 

:

Hamilton plainant

<u>ک</u>

## DCKT-663

Шı

Ô

**....** 

?

J

Hamilton's Complaint against NorthWestern Energy

 $\overleftrightarrow$ 

| Close                  | Actions -                    |
|------------------------|------------------------------|
| Status                 | Open                         |
| Docket<br>Number       | 2023.11.496                  |
| Docket Type            | Complaint                    |
| Filing On Behalf<br>Of | Hamilton, Lucas              |
| Created                | Hamilton, Lucas 1 day ago    |
| Updated                | Lucas Hamilton 6 minutes ago |
| Details                |                              |
| Filings                |                              |
| Administrative Re      | cord                         |
| Orders                 |                              |

### Click the star to follow any case. **Follow Cases** Filing On Behalf Of Hamilton, Lucas Industry Electricity Docket Number 2023.11.496 Docket Type Complaint Docket Title Hamilton's Complaint against NorthWestern Energy In re Lucas Hamilton's Complaint against NorthWestern Energy **Docket Caption** Submitted By Hamilton, Lucas Created by Hamilton, Lucas **Created Date** 11/26/2023 8:11 PM Docket Schedule

| Start Date/Time | End Date/Time | All Day | Event | Event Type | Public |
|-----------------|---------------|---------|-------|------------|--------|
| No items        |               |         |       |            |        |
|                 |               |         |       |            |        |

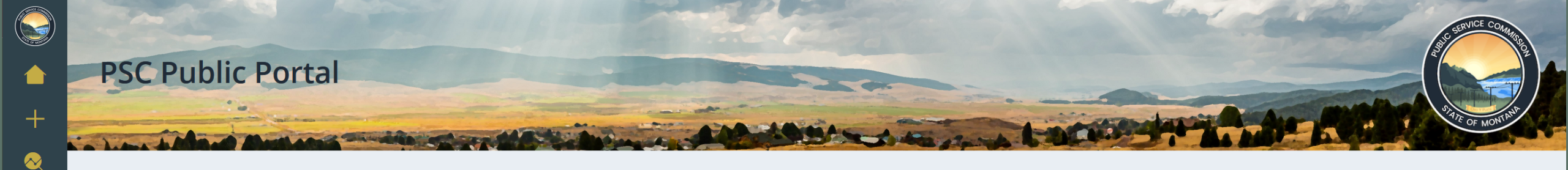

Welcome to the Public Portal of the PSC's new REDDI system!

### Ready to explore?

ıİı

Å

?

- Click New > Assistance Request to submit a new request for PSC assistance.
- Click New > Docket to submit a document that results in a brand new docket.
- Click New > Registration to submit a new registration form for consideration or to get information needed for Service Providers and Billing Aggregators.
- Click New > Public Comment to submit a new request for comment on an existing docket case.
- Click Search to locate Dockets and Filings, Registrations and Licenses, and Documents.
- Get ready for a new look for dockets! You now have a more comprehensive view of Dockets which enables you to see more details, including an inventory of all documents associated with that docket.
- Click Organizations to view organizations you are associated with.
- Click My Account to update your contact information and subscribe to PSC email notifications.
- Click Calendar to view upcoming PSC meetings and events.
- Click Help and FAQs for additional guidance about how to use the new PSC Public Portal.

## **Cases you follow appear** une 2023, your information has been added into the new PSC Portal. You should no longer use EDDI to

## on your home page.

Portal in 2023. Provide feedback to the PSC (pschelp@mt.gov) about the new portal which may be considered for future updates.

| Items I follow 1                    |          |             |             | C 🔅                        |
|-------------------------------------|----------|-------------|-------------|----------------------------|
| Q Search                            |          |             |             | 🗮 Group 🛷 Fields 📫 Density |
| Name 👻                              | ID 👻     | Status 💌    | Case Info 🔹 | Actions                    |
| Hamilton's Complaint against NorthW | DCKT-663 | Open-Assign | 2023.11.496 | Unfollow                   |

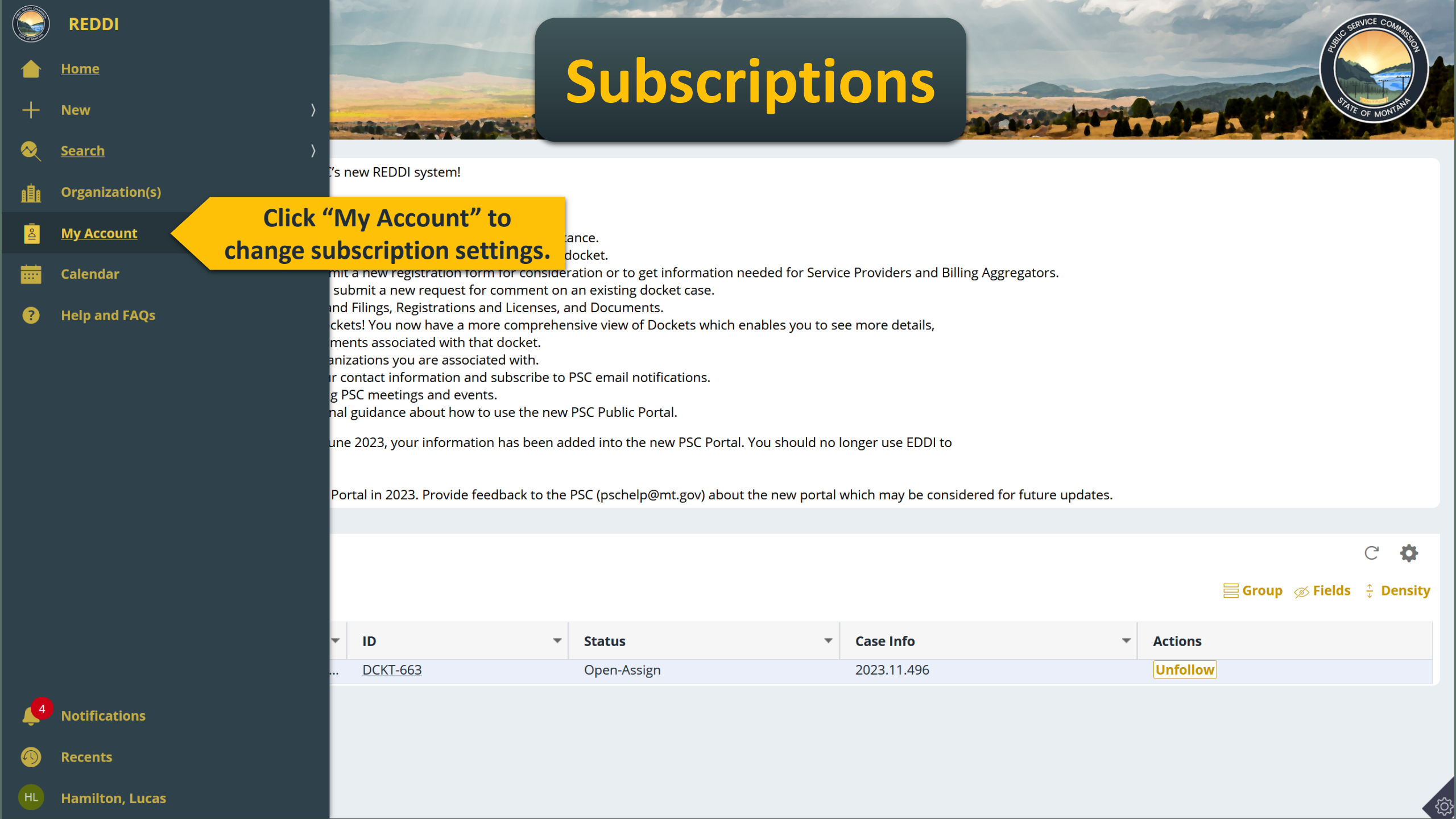

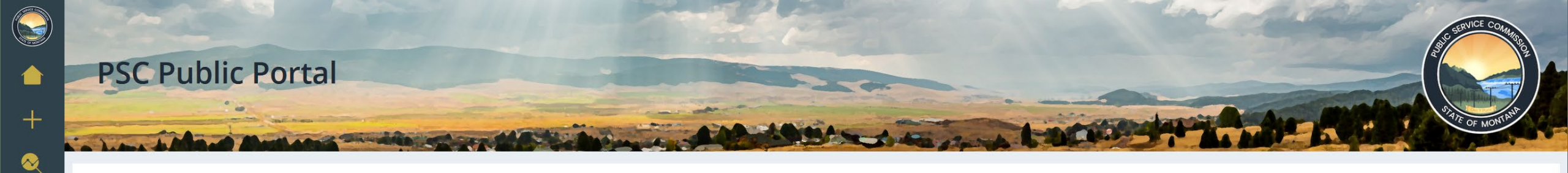

### MY PROFILE NOTIFICATIONS

血

IDo

....

?

3

### Subscribe to PSC notifications

Select from the options below to add topics that you'd like to be notified of. Click in the box and tap your keyboard's down arrow to view all options.

| Industry       Electricity ×                   | Subscribe to all filings in cases for an industry.   |
|------------------------------------------------|------------------------------------------------------|
| Organization       NorthWestern Energy ×     ✓ | Subscribe to all filings related to an organization. |
| Docket Type       Annual Reports ×             | Subscribe to all filings in certain docket types.    |

### **Items I'm Following**

To add or remove items from this list, open the item in the PSC Portal and click the Follow (star) icon in the header. By following an item, you consent to receiving notifications about that item.

| ID       | Ŧ                     | Docket #            | Ŧ                | Description                                         | Ŧ  | Submitted by    | Ŧ | Status      | Ŧ |
|----------|-----------------------|---------------------|------------------|-----------------------------------------------------|----|-----------------|---|-------------|---|
| DCKT-663 |                       | 2023.11.496         |                  | Hamilton's Complaint against<br>NorthWestern Energy |    | Hamilton, Lucas |   | Open-Assign |   |
| Save     | Click here<br>any cha | e to save<br>anges. | Review<br>follov | the cases you hav<br>ved (starred) here.            | /e |                 |   |             |   |

- 1. Unless protected by the Commission, all documents filed in Commission dockets are available to the public.
- 2. Parties may move to protect information.
- 3. If the Commission issues a protective order:
  - A. Protected documents cannot be viewed by the public; and
  - B. Protected document may be viewed by party representatives who have signed and filed a non-disclosure agreement.

- 4. Parties may request protection for a term of years, to avoid filing repeated motions to protect the same information.
  - In response, the Commission may issue a Term Protective Order.
- 5. Parties may request special terms (e.g., terms that prevent market competitors from viewing information).
  - In response, the Commission may issue a Protective Order with special terms.

- 6. Current practice: parties DO NOT file confidential information in REDDI
  - Instead, parties use a secure file transfer service of their choice.
- 7. REDDI now supports filing records pursuant to a Commission-issued protective orders.

- **REDDI** does not yet recognize existing term protective orders.
- Parties are not yet required to file confidential information in REDDI.
- •The Commission will notify parties if confidential materials must be filed in REDDI.

# **How to File Confidential Material**

- **1.** Search for the relevant docket.
- 2. Click the Actions menu.
- 3. Click Add filing.
- 4. Select the organization(s) you represent, or file as an individual.
- **5.** Upload your documents.
  - A. Add the name and identify the type of each document.
  - B. Select the primary document.
- 6. When asked if the filing is protected, select Yes.
- 7. Type in the order number of the relevant protective order.
- 8. Click Submit.

|               | DCKT-663 <b>★</b><br>Hamilton's Complaint |                                                     | Ad                   | Administrative Record |                            |                                                    |                                      |              |  |  |  |
|---------------|-------------------------------------------|-----------------------------------------------------|----------------------|-----------------------|----------------------------|----------------------------------------------------|--------------------------------------|--------------|--|--|--|
| <b>▶</b><br>+ | aga<br>Ene                                | inst NorthWestern<br>ergy                           |                      | # ₹                   | Document Type \Xi          | Description $=$                                    | Filed By =                           | Filed On \Xi |  |  |  |
|               |                                           |                                                     |                      | 1                     | Complaint                  | Complaint                                          | Hamilton, Lucas                      | 11/26/2023   |  |  |  |
| ×<br>(2) Cl   | Close                                     | Actions filing" Add filing                          | <mark>(1) Cli</mark> | ck to o               | pen the Actions            | Hamilton                                           | Hamilton, Lucas                      | 11/26/2023   |  |  |  |
|               | Status<br>Docket                          | Open Refresh<br>2023.11.4 Pin to recents            |                      | 3                     | Motion for<br>Intervention | Cred P. User's Motion for<br>Intervention          | Credentialed Public<br>User          | 11/28/2023   |  |  |  |
|               | Docket Type                               | Complaint                                           |                      | 4                     | Objection                  | Objection to Intervention                          | Hamilton, Lucas                      | 11/28/2023   |  |  |  |
| F             | Filing On Beh<br>Of                       | alf Hamilton, Lucas                                 |                      | 5                     | Order                      | Order on Intervention                              | Montana Public Service<br>Commission | 11/28/2023   |  |  |  |
|               | Created<br>Jpdated                        | Hamilton, Lucas <b>2 days ago</b><br>Lucas Hamilton |                      | 6                     | Motion                     | Motion for Protective<br>Order                     | Hamilton, Lucas                      | 11/28/2023   |  |  |  |
|               |                                           | 8 minutes ago                                       | _                    | 7                     | Term Protective<br>Order   | <u>Term Protective Order</u><br>with Special Terms | Montana Public Service<br>Commission | 11/28/2023   |  |  |  |
| ſ             | Details                                   |                                                     |                      |                       |                            | · · · ·                                            |                                      |              |  |  |  |
| F             | Filings                                   |                                                     |                      |                       |                            |                                                    |                                      |              |  |  |  |
|               | Administrati                              | ve Record                                           |                      |                       |                            |                                                    |                                      |              |  |  |  |
| 9 (           | Orders                                    |                                                     |                      |                       |                            |                                                    |                                      |              |  |  |  |
|               |                                           |                                                     |                      |                       |                            |                                                    |                                      |              |  |  |  |

ි

←|

*(*) 3

2

| 202                                                                                        | nilton's Com           | plaint                                                                           |                                                                                         | cord                                                                              |                                                                        | ,                |                                              |
|--------------------------------------------------------------------------------------------|------------------------|----------------------------------------------------------------------------------|-----------------------------------------------------------------------------------------|-----------------------------------------------------------------------------------|------------------------------------------------------------------------|------------------|----------------------------------------------|
| Ene                                                                                        | ergy                   |                                                                                  |                                                                                         |                                                                                   |                                                                        | - ×              | <del>ਝ</del> Filed On <del>ਵ</del>           |
|                                                                                            |                        |                                                                                  |                                                                                         |                                                                                   |                                                                        | I                | 11/26/2023                                   |
| Close                                                                                      |                        | Primary                                                                          | Name*                                                                                   | File                                                                              | Document Type                                                          |                  | 11/26/2023                                   |
| status<br>Docket<br>Number                                                                 | 2023.                  | Doc                                                                              | Confidential Testimony                                                                  | REDDI Confidential                                                                | Testimony                                                              |                  | 11/28/2023                                   |
| Docket Type                                                                                | Comp                   | •                                                                                | connacticut resultionly                                                                 | Testimony.pdf                                                                     | restimony                                                              |                  | 11/28/2023                                   |
|                                                                                            | 10.11                  |                                                                                  |                                                                                         |                                                                                   |                                                                        |                  |                                              |
| Filing On Beh<br>Of                                                                        | half Hami              |                                                                                  |                                                                                         |                                                                                   |                                                                        |                  | e 11/28/2023                                 |
| Filing On Beh<br>Of<br>Created<br>Updated                                                  | Hami<br>Lucas<br>8 min | Confidentiality<br>Is this a protect<br>O Yes                                    | Details<br>ted filing? * Uplo                                                           | ad the document<br>iling, but select "Y                                           | like a regular<br>ſes" here.                                           |                  | e 11/28/2023<br>11/28/2023<br>e 11/28/2023   |
| Filing On Beh<br>Of<br>Created<br>Updated<br>Details                                       | Hami<br>Lucas<br>8 min | Confidentiality<br>Is this a protect<br>Yes<br>No                                | Details<br>ted filing? * Uplo<br>fi<br>Search for                                       | ad the document<br>iling, but select "<br>r the relevant pro                      | like a regular<br>/es" here.<br>tective order                          |                  | e 11/28/2023<br>11/28/2023<br>e 11/28/2023   |
| Filing On Beh<br>Of<br>Created<br>Updated<br>Details<br>Filings                            | Hami<br>Lucas<br>8 min | Confidentiality<br>Is this a protect<br>Yes<br>No<br>Protective Orde             | Details<br>ted filing? * Uplo<br>fi<br>fi<br>Search for<br>by typi                      | ad the document<br>iling, but select "<br>r the relevant pro<br>ing the order nun | like a regular<br>res" here.<br>tective order<br>aber here.            |                  | e 11/28/2023<br>11/28/2023<br>e 11/28/2023   |
| Filing On Beh<br>Of<br>Created<br>Jpdated<br>Details<br>Filings<br>Administrativ           | Hami<br>Lucas<br>8 min | Confidentiality<br>Is this a protect<br>Yes<br>No<br>Protective Orde<br>24<br>24 | Details<br>ted filing? * Uplo<br>fi<br>er * Search for<br>by typi<br>Term Protective Or | ad the document<br>iling, but select "<br>r the relevant pro<br>ing the order nun | like a regular<br>fes" here.<br>tective order<br>ber here.<br>FIL-6619 | Has Special Terr | e 11/28/2023<br>11/28/2023<br>e 11/28/2023   |
| Filing On Beh<br>Of<br>Created<br>Updated<br>Details<br>Filings<br>Administrativ<br>Orders | Hami<br>Lucas<br>8 min | Confidentiality<br>Is this a protect<br>Yes<br>No<br>Protective Orde<br>24<br>24 | Details<br>ted filing? * Uplo<br>fi<br>er * Search for<br>by typi<br>Term Protective Or | ad the document<br>iling, but select "<br>r the relevant pro<br>ing the order nun | like a regular<br>res" here.<br>tective order<br>aber here.            | Has Special Terr | e 11/28/2023<br>e 11/28/2023<br>e 11/28/2023 |

←|

ŝ

| agair<br>Enerş      | ist No<br>By         |                       |                       |                                   | _                                      | · ×  | Filed On 후 |
|---------------------|----------------------|-----------------------|-----------------------|-----------------------------------|----------------------------------------|------|------------|
|                     |                      |                       | onfidential Lestimony | Testimony.pdf                     |                                        | ш    | 11/26/2023 |
| Close               |                      |                       |                       |                                   |                                        |      | 11/26/2023 |
| atus<br>ocket       | <b>Open</b><br>2023. | Confidentiality Det   | ails                  | If the protectiv                  | e order has special                    |      | 11/28/2023 |
| umber<br>ocket Type | Comp                 | Is this a protected f | iling? <b>*</b>       | terms, select w<br>have access to | which users should<br>the document you |      | 11/28/2023 |
| ling On Behal<br>f  | lf Hami              | No                    |                       | filed. Only user                  | s who have filed an                    | e    | 11/28/2023 |
| eated               | Hami                 | Protective Order *    |                       |                                   |                                        |      | 11/28/2023 |
| odated              | Lucas<br>8 min       | 24a                   |                       |                                   |                                        | e    | 11/20/2022 |
| etails              |                      | User                  | Filing On Beha        | lf Of                             | Access                                 | - 18 | 11/28/2023 |
| lings               |                      | No items              |                       |                                   |                                        |      |            |
| dministrative       | Record               |                       |                       |                                   |                                        |      |            |
| rdors               |                      |                       |                       | Click                             | "Submit"                               | - 18 |            |

ΗL

 $\leftarrow$ 

## **Note: Protective Orders with Special Terms**

- If the Commission issues a protective order with special terms that disallow any party from viewing confidential information:
   A. Filers will be asked to select which users can access the confidential filing.
   B. Those selections will be reviewed by Commission
  - staff.

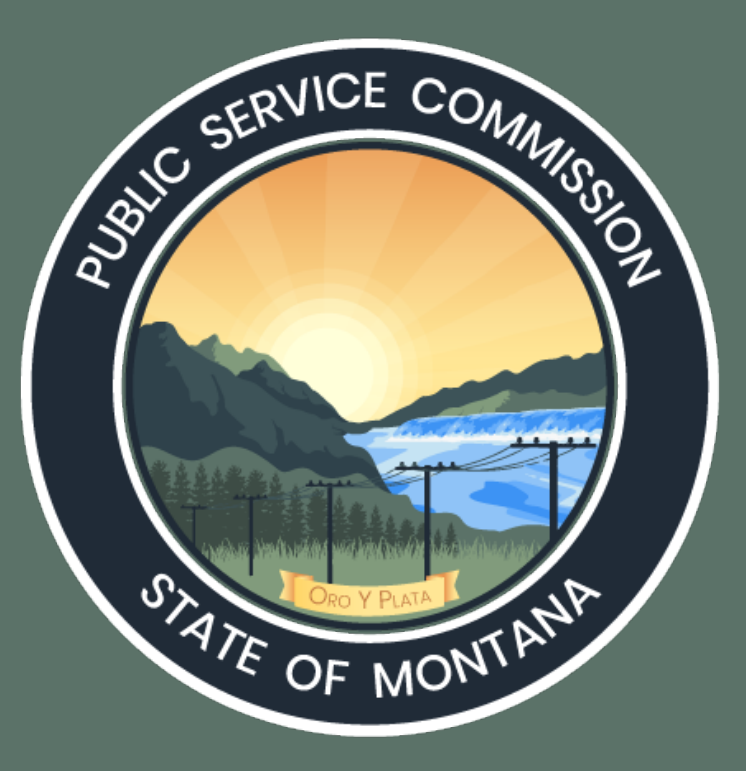

# For further assistance, please email or call:

# pschelp@mt.gov

(800)-646-6150